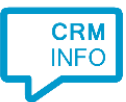

How to configure caller recognition and screen-pop for:

## Intercom

Contact replication method: REST API Screen pop method: Generated URL

## Prerequisites

Intercom user account with API access

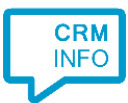

## Configuraton steps

1) Start by clicking 'Add application' in the Recognition Configuration Tool. From the list of applications, choose Intercom, as shown below.

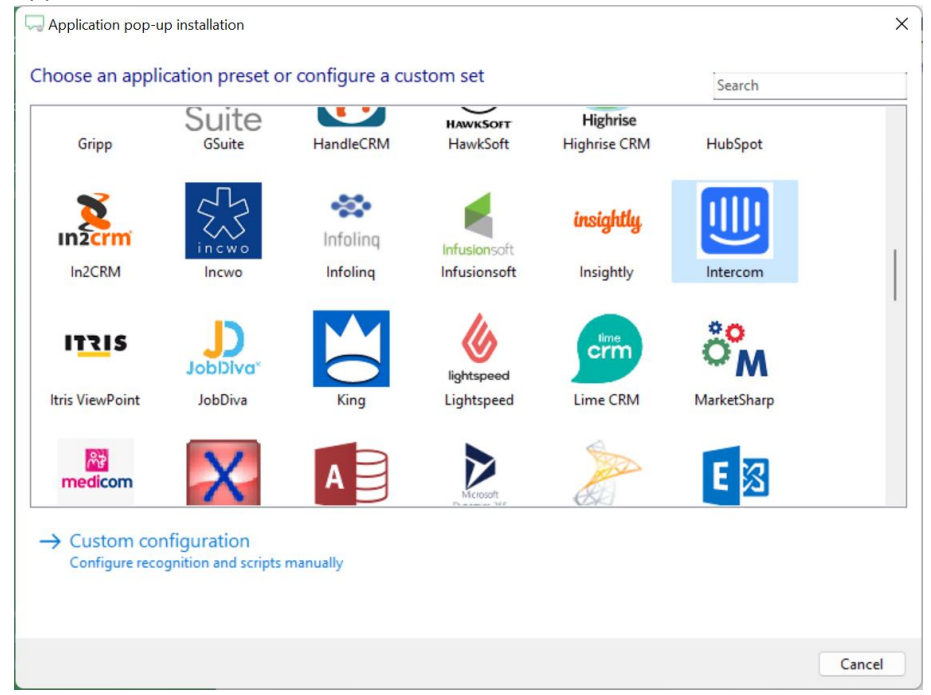

2) Select the correct server, based on the region where your Intercom server is hosted. The different options are; the United States, Europe and Australia. Click 'Connect' and authorize access to the API.

| n pop-up installation   |                                                                             |                                                                                                    | ×                                                                                                    |
|-------------------------|-----------------------------------------------------------------------------|----------------------------------------------------------------------------------------------------|----------------------------------------------------------------------------------------------------|
| correct server and ente | er your Intercom details                                                    | roe                                                                                                  |                                                                                                    |
| United States ()        | $\sim$                                                                      |                                                                                                    |                                                                                                    |
| nect                    |                                                                             |                                                                                                    |                                                                                                    |
|                         |                                                                             |                                                                                                    |                                                                                                    |
|                         |                                                                             |                                                                                                    |                                                                                                    |
|                         |                                                                             |                                                                                                    |                                                                                                    |
|                         |                                                                             |                                                                                                    |                                                                                                    |
|                         |                                                                             |                                                                                                    |                                                                                                    |
|                         |                                                                             |                                                                                                    |                                                                                                    |
|                         |                                                                             |                                                                                                    |                                                                                                    |
|                         |                                                                             |                                                                                                    |                                                                                                    |
|                         |                                                                             |                                                                                                    |                                                                                                    |
|                         |                                                                             |                                                                                                    |                                                                                                    |
|                         |                                                                             |                                                                                                    |                                                                                                    |
|                         |                                                                             |                                                                                                    |                                                                                                    |
|                         |                                                                             |                                                                                                    |                                                                                                    |
|                         |                                                                             |                                                                                                    |                                                                                                    |
|                         |                                                                             | Back                                                                                                 | Next Cancel                                                                                               |
|                         | n pop-up installation<br>correct server and ente<br>United States ()<br>ect | n pop-up installation<br>correct server and enter your Intercom details<br>United States () ~<br>ect | n pop-up installation<br>correct server and enter your Intercom details<br>United States ()<br>et<br>Back |

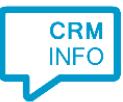

3) Choose which fields to display in the call notification on an incoming call.

| G Application po   | op-up installation                                                                | × |
|--------------------|-----------------------------------------------------------------------------------|---|
| Client call no     | tification                                                                        |   |
| Configure the      | information you want the client to show when a caller is recognized from this set |   |
| ٩.                 | Incoming call                                                                     |   |
|                    | Organization: Organization<br>Number:                                             |   |
|                    | Open contact                                                                      |   |
| * Windows allows a | a maximum of 4 lines, and a maximum of 128 characters                             |   |
|                    | Add field                                                                         |   |
|                    |                                                                                   |   |
|                    |                                                                                   |   |
|                    |                                                                                   |   |
|                    |                                                                                   |   |
|                    |                                                                                   |   |
|                    |                                                                                   |   |
|                    |                                                                                   |   |
|                    | Back Next Cancel                                                                  |   |

4) By default, the screen pop script is configured. Click 'next' to continue.

| G Application pop-up installation                                                                                                    |                      | × |
|----------------------------------------------------------------------------------------------------|----------------------|---|
| Which actions do you want to perform?<br>The 'Show Contact' script is pre-configured. Optionally, you can add extra scripts to the incomin | g call notification. |   |
| Show Contact<br>Open the automatically generated URL to the caller's CRM page.                                                             |                      | Ŵ |
| → Add a new script<br>Choose from a list of predefined scripts or create a custom script                                                   |                      |   |
|                                                                                                    |                      |   |
|                                                                                                    |                      |   |
|                                                                                                    |                      |   |
|                                                                                                    |                      |   |
|                                                                                                    |                      |   |
|                                                                                                    | Back Next Cance      | : |

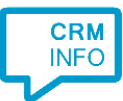

5) Check the configuration summary and click finish to add the integration with Intercom.

| Application pop-up installation         | ;                  | < |
|-----------------------------------------|--------------------|---|
| Summary                                 |                    |   |
| Application                             |                    |   |
| Intercom                                |                    |   |
| Recognition                             |                    |   |
| Recognition from Intercom               |                    |   |
| Scripts                                 |                    |   |
| Show Contact: Open webpage \$(PopUpUri) |                    |   |
|                                         |                    |   |
|                                         |                    |   |
|                                         |                    |   |
|                                         |                    |   |
|                                         |                    |   |
|                                         |                    |   |
|                                         |                    |   |
|                                         |                    |   |
|                                         |                    |   |
|                                         |                    |   |
|                                         |                    |   |
|                                         | Back Finish Cancel | J |